# Kurzanleitung Phoenix II - Seminare als Vereins-Admin

Im Vereins-Account von Phoenix II gibt es jetzt die Möglichkeit Eure Mitglieder zu Lehrgängen direkt von Vereinsseite aus anzumelden (Sammelanmeldung) Ebenso könnt Ihr als Verein hierüber die Freigabe für eine Teilnahme geben.

Leichtathletik-Verband Sachsen e.V. Schulstraße 38 09125 Chemnitz Rolle: VereinsAccountAdmin ~ 0 **f** Vereinsaccount Semi Verein Funktionen Lizenzen Ehrungen Pässe Kader Sammelanmeldung Rechnungen Postfach LV ■ 03.03.2021 Verein: Seminar Beginn: bis -Seminar-Nr.: Seminar Ende: = bis -2 Lehrgangsart: Keine Auswahl Keine Auswahl Rezirk: Beschreibung/Titel: 🔍 🐇 25 🔉 7 Ergebnisse 🗵 Anmeldungen Beschreibung/Titel Ende Meldeschl. Status Seminarnr. Anm/maxTn Beginn

Nach Login in den Vereins-Account als Admin seht ihr Folgendes:

Hier gibt es dann 2 Menüpunkte für die Seminare (grüne Pfeile).

Das ist zum einen die "**Sammelanmeldung**", über welche der Verein Mitglieder direkt zu Schulungen, Trainerfortbildungen usw. anmelden kann.

Zum Zweiten gibt es den Menüpunkt "**Seminare**" über welchen die Freigabe des Vereins für ein Mitglied erfolgen kann, welches sich selbst über das Online-Formular zum Lehrgang angemeldet hat.

#### Menüpunkt Seminare

Das Modul **Seminare** besteht wiederum aus zwei Teilen (**Teilnehmer-Freigabe** und **Teilnehmer-Übersicht**)

Über die Schaltfläche "**zur Teilnehmer-Freigabe**" werden Anmeldungen zu einem Seminar aufgelistet, die noch freizugeben bzw. abzulehnen sind.

### Teilnehmer-Freigabe

Der Benutzer in der Rolle *Vereinsaccount-Admin* kann zu einem Seminar angemeldete Teilnehmer, die noch auf eine Freigabe warten, auswählen und durch Klick auf das Symbol zur Teilnahme am gewählten Seminar freigeben oder durch Klick auf das rote Symbol e die Teilnahme am betreffenden Seminar ablehnen.

Dies ist nur möglich, wenn für die Teilnahme an einem Seminar eine Vereinsfreigabe erforderlich ist. Nach Freigabe bzw. Ablehnung der Anmeldung ändert sich der Status der Anmeldung und eine Benachrichtigungs-Email geht an die Emailadresse des Teilnehmers.

|            |                        | Leichtathletik-V<br>Schulstraße 38<br>09125 Chemnit | erband Sachsen e.V.<br>z |                         |                          | 1                        |           | Rolle:        | VereinsAccountAdmin               | ~ O      |
|------------|------------------------|-----------------------------------------------------|--------------------------|-------------------------|--------------------------|--------------------------|-----------|---------------|-----------------------------------|----------|
| <b>≜</b> v | ereinsaccount          |                                                     |                          |                         |                          |                          |           |               |                                   |          |
| Verein     | Funktionen Lizenze     | n Ehrungen Pä                                       | sse Kader Sammelanı      | neldung Seminare        | Rechnungen Postfach      |                          |           |               |                                   |          |
| Seminart   | Verein: LV<br>Vorname: |                                                     | ~                        | SeminarNr:<br>Nachname: |                          |                          | Status: M | ail, Freigabe | Verein angefordert 🗸 🗸            |          |
| ۹ «        | 25 🔉                   | zur Teilnehmer-Übe                                  | rsicht 🖌 🥝               | $\searrow$              |                          |                          |           |               |                                   |          |
| Na         | achname, Vorname       | m/w                                                 | Seminarnummer            | Seminar                 |                          | Start/Ende               | Gebü      | hr/Zahler     | Status                            |          |
| 🗹 Ph       | oenixII, Admin         | w                                                   | Τ1                       | Testsemina              | r                        | 01.04.2021<br>01.04.2021 | keine     | Gebühr(en)    | Mail, Freigabe Ver<br>angefordert | rein     |
| Phoenix I  | II - Version 2.8       |                                                     | Leich                    | tathletik-Verband Sachs | en e.V.   Schulstraße 38 | 09125 Chemnitz           |           |               | Impressum   Dat                   | enschutz |

## Teilnehmer-Übersicht

Durch Klick auf die Schaltfläche "**zur Teilnehmer-Übersicht**" kann der Benutzer in die "Teilnehmer-Übersicht" wechseln. Hier werden die Teilnehmer seines Vereins angezeigt, die sich zu einem Seminar angemeldet haben und die bereits zur Teilnahme am Seminar freigegeben wurden. Der Benutzer kann die angezeigten Daten nach unterschiedlichen Such-Kriterien filtern.

|                               | A                                                                                                   | A                          | *                                     | A               | <u>A</u>                   | A      |  |  |  |  |
|-------------------------------|----------------------------------------------------------------------------------------------------|----------------------------|---------------------------------------|-----------------|----------------------------|--------|--|--|--|--|
|                               | Leichtathletik-Verb:<br>Schulstraße 38<br>09125 Chemnitz                                            | and Sachsen e.V.           |                                       | £               | Rolle: VereinsAccountAdmi  | in 🗸 O |  |  |  |  |
| ↑ Vereinsacco                 | ount                                                                                                |                            |                                       |                 |                            |        |  |  |  |  |
| Verein Funktioner             | Verein Funktionen Lizenzen Ehrungen Pässe Kader Sammelanmeldung <b>Seminare</b> Rechnungen Postfach |                            |                                       |                 |                            |        |  |  |  |  |
| Seminarteilnehmer             | Übersicht                                                                                           |                            |                                       |                 |                            |        |  |  |  |  |
| Verein:                       | LV                                                                                                  | SeminarNr:                 | ab Jahr:                              | 2021 Sortierung | : Nachname 🗸               |        |  |  |  |  |
| Q & 25 1                      | zur Teilnehmer-Freigab                                                                              | e                          |                                       |                 |                            |        |  |  |  |  |
| Nachname,                     | Vorname Status                                                                                      | SeminarNr                  | Start                                 | Ende            | Seminar                    |        |  |  |  |  |
| Freigabe dur                  |                                                                                                    | Verein erteilt Fobi-2021/1 | 16.04.2021                            | 17.04.2021      | Fortbildung "Grundlagentra | ining" |  |  |  |  |
|                               | auf der Teilneh                                                                                     | merliste T1                | 01.04.2021                            | 01.04.2021      | Testseminar                |        |  |  |  |  |
| Freigabe durch Verein erteilt |                                                                                                    | Verein erteilt Fobi-2021/1 | Fobi-2021/1 16.04.2021                |                 | Fortbildung "Grundlagentra | ining" |  |  |  |  |
| Phoenix II - Version          | 2.8                                                                                                 | Leichtathletik-Verba       | and Sachsen e.V.   Schulstraße 38   ( | 9125 Chemnitz   | mnitz Impres               |        |  |  |  |  |

### Menüpunkt Sammelanmeldung

Mit dem Modul "Sammelanmeldung" besteht für den Verein die Möglichkeit, mehrere Vereinsmitarbeiter gleichzeitig zu einem vom Verband / Kreis angebotenen Seminar online anzumelden, auch wenn diese Person noch nicht auf unserer Plattform "Mein Phönix" registriert ist.

Es werden bei Klick auf die Lupe alle Seminare angezeigt, zu denen Onlineanmeldungen möglich sind. Die Sucheinschränkung kann sowohl über "Seminar Beginn", "Seminar Ende" als auch mit Texteingabe und dem Platzhalter \* vorgenommen werden.

|    | <u> </u>                                                                |                                 | *                             | *                   | *                       |                         | <b></b>                 |                          |                           |  |
|----|-------------------------------------------------------------------------|---------------------------------|-------------------------------|---------------------|-------------------------|-------------------------|-------------------------|--------------------------|---------------------------|--|
|    | Leichtathletik-Verband Sachsen e.V.<br>Schulstraße 38<br>09125 Chemnitz |                                 |                               |                     |                         | <b>٤</b>                | Rolle: Verein           | sAccountAdmir            | n 🗸 🔾                     |  |
| 2  | ♠ Vereinsaccount                                                        |                                 |                               |                     |                         |                         |                         |                          |                           |  |
|    | Verein Funktionen Lize                                                  | nzen Ehrungen Pässe Ka          | ader Sammelanmeldung          | Seminare Rechnungen | Postfach                |                         |                         |                          |                           |  |
|    | Verein:                                                                 | LV 9                            | ~                             | Seminar Beginn:     | ■ 03.03.2021            | bis 🗰                   |                         |                          |                           |  |
|    | Seminar-Nr.:                                                            |                                 |                               | Seminar Ende:       | =                       | bis 🗮                   |                         |                          |                           |  |
| Ś  | 나?<br>Lehrgangsart:                                                     | Keine Auswahl                   | ~                             | Bezirk:             | Keine Auswahl           |                         | $\sim$                  |                          |                           |  |
|    | Beschreibung/Titel:                                                     |                                 |                               |                     |                         |                         |                         |                          |                           |  |
|    | Q & 25 > 7                                                              | Ergebnisse 🛛 🛎 Anmeldunge       | n                             |                     |                         |                         |                         |                          |                           |  |
|    | Seminarnr.                                                              | Beschreibung/Titel              |                               |                     | Anm/maxTn               | Beginn                  | Ende                    | Meldeschl.               | Status                    |  |
|    | O Ausbi-C-2021-1                                                        | C-Trainer "Grundlagentraining A | AK 11 bis 15" (1. Lehrgang W  | eißig)              | 15/15                   | 05.03.2021 17:00<br>Uhr | 07.03.2021 13:00<br>Uhr | 19.02.2021               | geplant<br>(Meldeschluss) |  |
| 3  | O Ausbi-C-2021-2                                                        | C-Trainer "Grundlagentraining A | AK 11 bis 15" (2. Lehrgang W  | 15/15               | 19.03.2021 17:00<br>Uhr | 21.03.2021 13:00<br>Uhr | 05.03.2021              | geplant<br>(Warteliste)  |                           |  |
| P. | O Ausbi-C-2021-3                                                        | C-Trainer "Grundlagentraining A | AK 11 bis 15" (Abschlusslehrg | 15/15               | 16.04.2021 17:00<br>Uhr | 18.04.2021 13:00<br>Uhr | 02.04.2021              | geplant<br>(Warteliste)  |                           |  |
|    | O Fobi-2021/1                                                           | Fortbildung "Grundlagentrainin  | ig"                           |                     | 1/40                    | 16.04.2021 17:30<br>Uhr | 17.04.2021 15:30<br>Uhr | 11.04.2021               | geplant<br>(Plätze frei)  |  |
|    | O Ausbi-C-2021-4                                                        | C-Trainer "Grundlagentraining a | AK 11 bis 15" (1. Lehrgang W  | erdau)              | 1/25                    | 24.09.2021 10:00<br>Uhr | 26.09.2021 13:00<br>Uhr | 19.09.2021               | geplant<br>(Plätze frei)  |  |
|    | O Ausbi-C-2021-5                                                        | C-Trainer "Grundlagentraining a | AK 11 bis 15" (2. Lehrgang W  | 1/25                | 08.10.2021 09:00<br>Uhr | 10.10.2021 13:00<br>Uhr | 30.09.2021              | geplant<br>(Plätze frei) |                           |  |
| S  | O Ausbi-C-2021-6                                                        | C-Trainer "Grundlagentraining a | AK 11 bis 15" (Abschlusslehrg | ang Werdau)         | 0/25                    | 05.11.2021 09:00<br>Uhr | 07.11.2021 13:00<br>Uhr | 28.10.2021               | geplant<br>(Plätze frei)  |  |

Durch Markieren des gewünschten Seminares sowie Klick auf "Anmeldungen" wird die Eingabemaske geöffnet, in welchem dann durch Eingabe der gewünschten Anzahl an Personen mit anschließendem Klick auf "+", die Teilnehmer namentlich angemeldet werden können.

|    |               | ê                                      | Leichtathlet<br>Schulstraße<br>09125 Chen | ik-Verband Sachs<br>38<br>nnitz | sen e.V.        |              | *                 | •                       | £    | Rolle:       | VereinsAccountAdmin | ~ 0         |    |
|----|---------------|----------------------------------------|-------------------------------------------|---------------------------------|-----------------|--------------|-------------------|-------------------------|------|--------------|---------------------|-------------|----|
| ę. | <b>A</b>      | Vereinsaccount                         |                                           |                                 |                 |              |                   |                         |      |              |                     |             |    |
|    | Verein<br>Sem | i Funktionen Lizenze                   | n Ehrungen<br>eldung Fob                  | Pässe Kader                     | Sammelanmeldung | Seminare     | Rechnungen        | Postfach                |      |              |                     | K           |    |
| 6  | Anzah<br>Neu  | nl neuer Anmeldungen (37<br>e Personen | freie Plätze):                            | 2                               | +               | н            |                   |                         |      |              |                     |             | 20 |
| •  | Suche I       | <b>9</b><br>Jachname, Vorname, Firm    | Geschlecht<br>männl.                      | Nachname                        | ß               | Vorname      |                   | Geburtstag              |      | E-Mail Adres | se                  | ×           |    |
|    | Suche         | 8<br>Jachname, Vorname, Firm           | Geschlecht<br>männl.                      | Nachname                        |                 | Vorname      |                   | Geburtstag              |      | E-Mail Adres | se                  | ×           | _< |
| Ċ. | Ange<br>N     | emeldete Persone                       | n                                         |                                 |                 |              |                   |                         |      |              |                     |             | 6  |
|    | Phoer         | nix II - Version 2.8                   |                                           |                                 | Leichtathletik- | /erband Sach | isen e.V.   Schul | straße 38   09125 Chemr | iitz |              | Impressum           | Datenschutz | :  |

Sobald im Namensfeld mit der Eingabe des Namens begonnen wird, werden sämtliche dem Verein zugeordneten Personen mit diesem Namen angezeigt. Den gewünschten Namen nun anklicken und die persönliche Mailadresse des Teilnehmers eintragen (sofern diese nicht bereits dort erscheint).

Kann über die Suche die Person nicht gefunden werden, sind Nachname, Vorname, Geburtsdatum sowie E-Mailadresse dieser Person in die dafür vorgesehenen Felder einzutragen.

Bei Klick auf "Anmeldungen speichern" (grüne Diskette) wird eine blau unterlegte Nachricht zur Kenntnis der erfolgreichen Anmeldung angezeigt. Gleichzeitig werden die vom Verein angemeldeten Personen per Mail über die Anmeldung informiert.

Die Personen, die noch nicht registriert sind, erhalten einen Registrierungslink (48 Stunden gültig) und müssen sich zur verbindlichen Teilnahme noch registrieren.

Bei Problemen in der Handhabung oder sonstigen Rückfragen zur Verwaltungssoftware Phoenix II bitte an Frau Bräutigam in der Geschäftsstelle des LVS e.V. wenden:

d.braeutigam@lvsachsen.de

Tel.: 0371 / 53 00 86 50